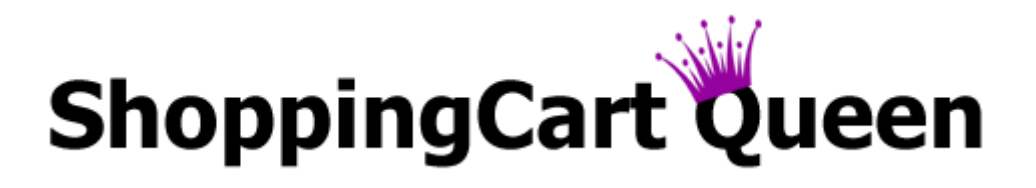

# How to Connect Your Gateway with Your Shopping Cart \$\$\$ → ➡

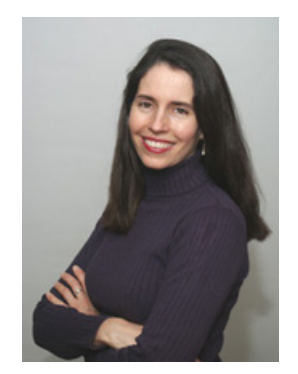

By Christina Hills "The Shopping Cart Queen"

Disclaimer: Every effort has been made to give you an accurate step by step description; however, software does change from time to time without notice so if you find that your screen shots are not the same as in our examples, please contact Authorize.net for assistance

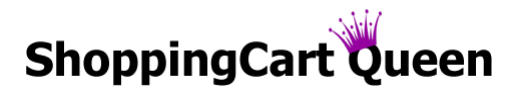

#### How to Connect Your Gateway with Your Shopping Cart

Here are the steps you need to take to connect your shopping cart with your Authorize.net gateway.

Once you have received the welcome email from Authorize.net confirming your account is open, follow the steps below.

**Step 1.)** Login at <u>www.Authorize.net</u> & follow the activation steps contained in your welcome email.

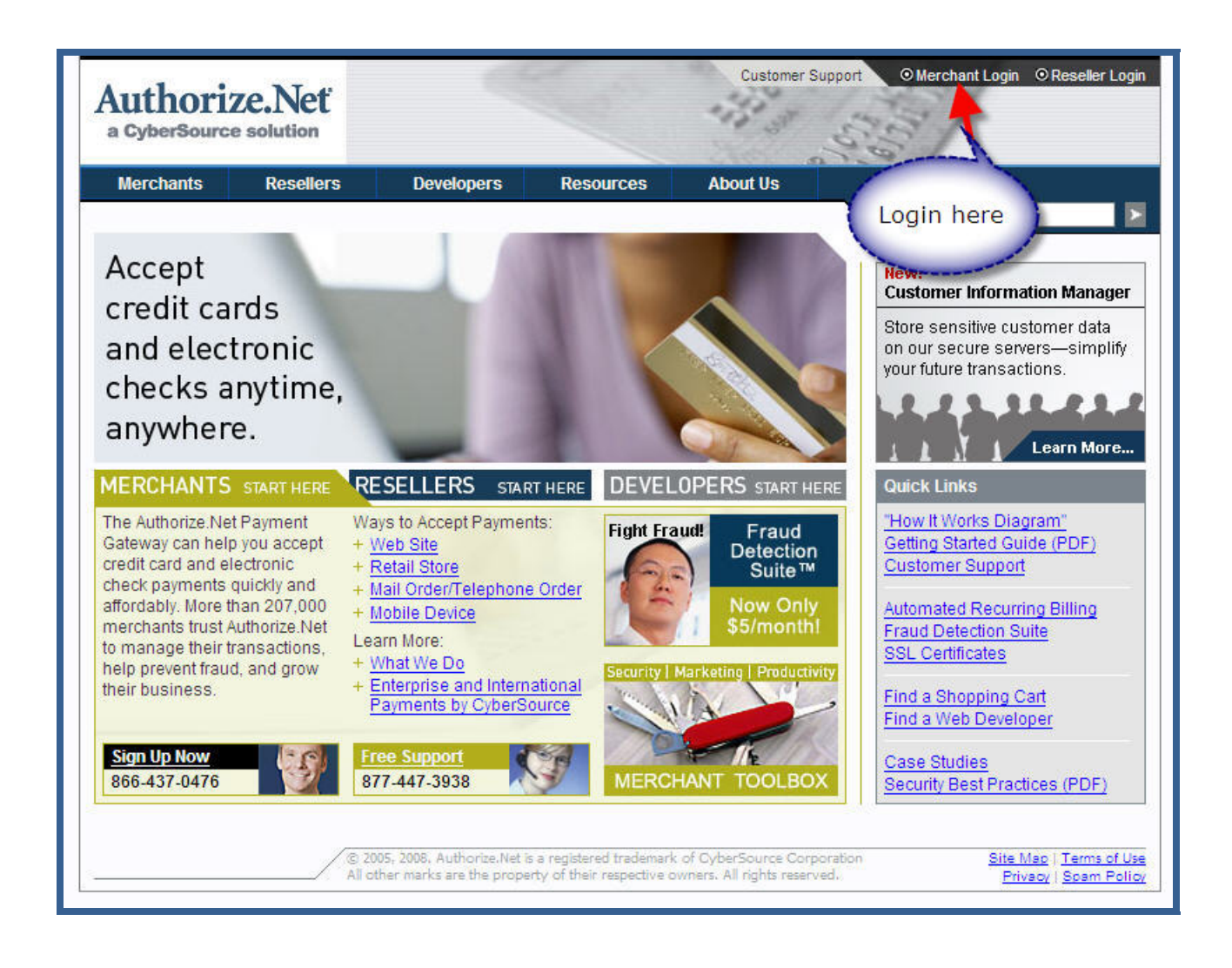

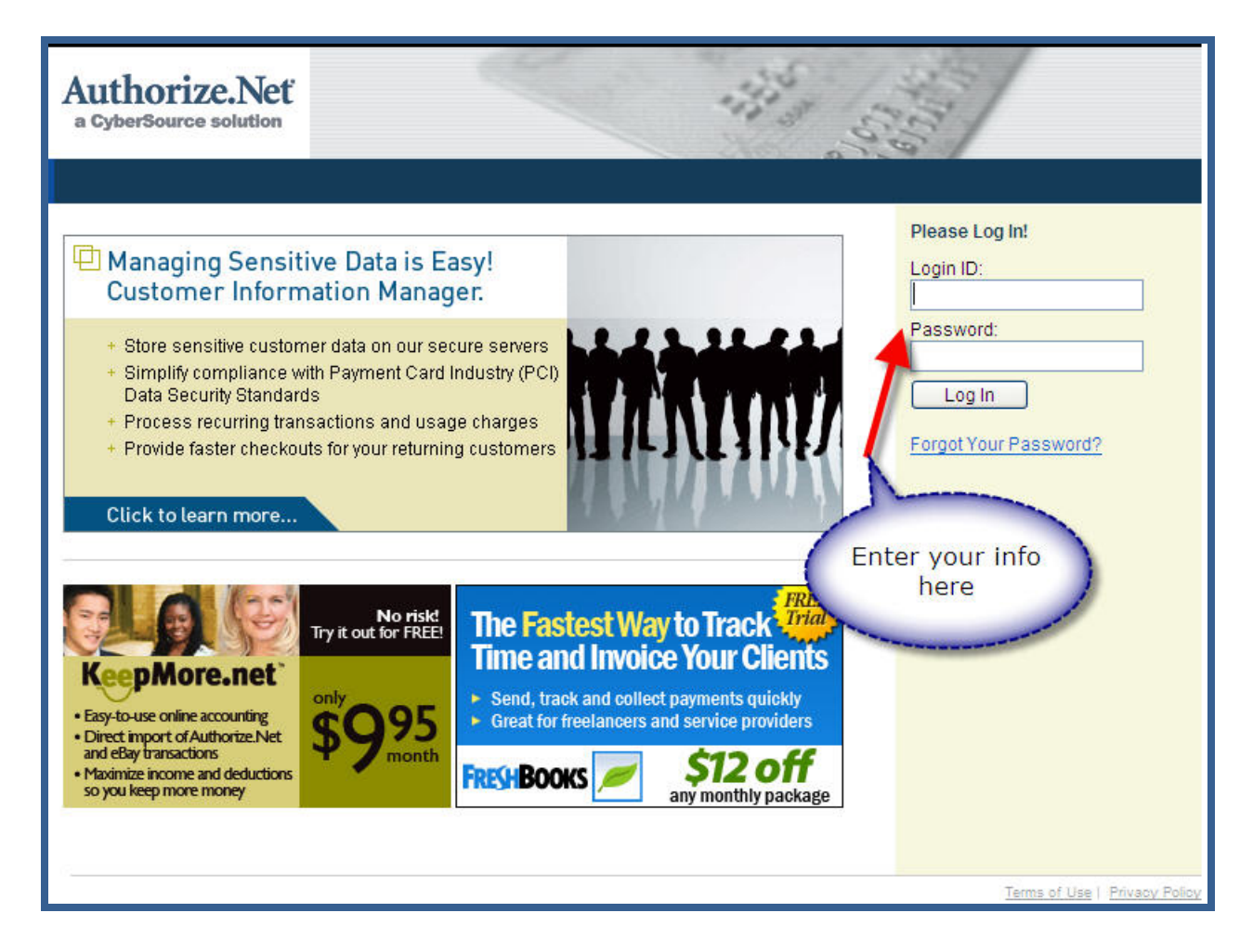

Step 2.) Take Authorize.net out of test mode.

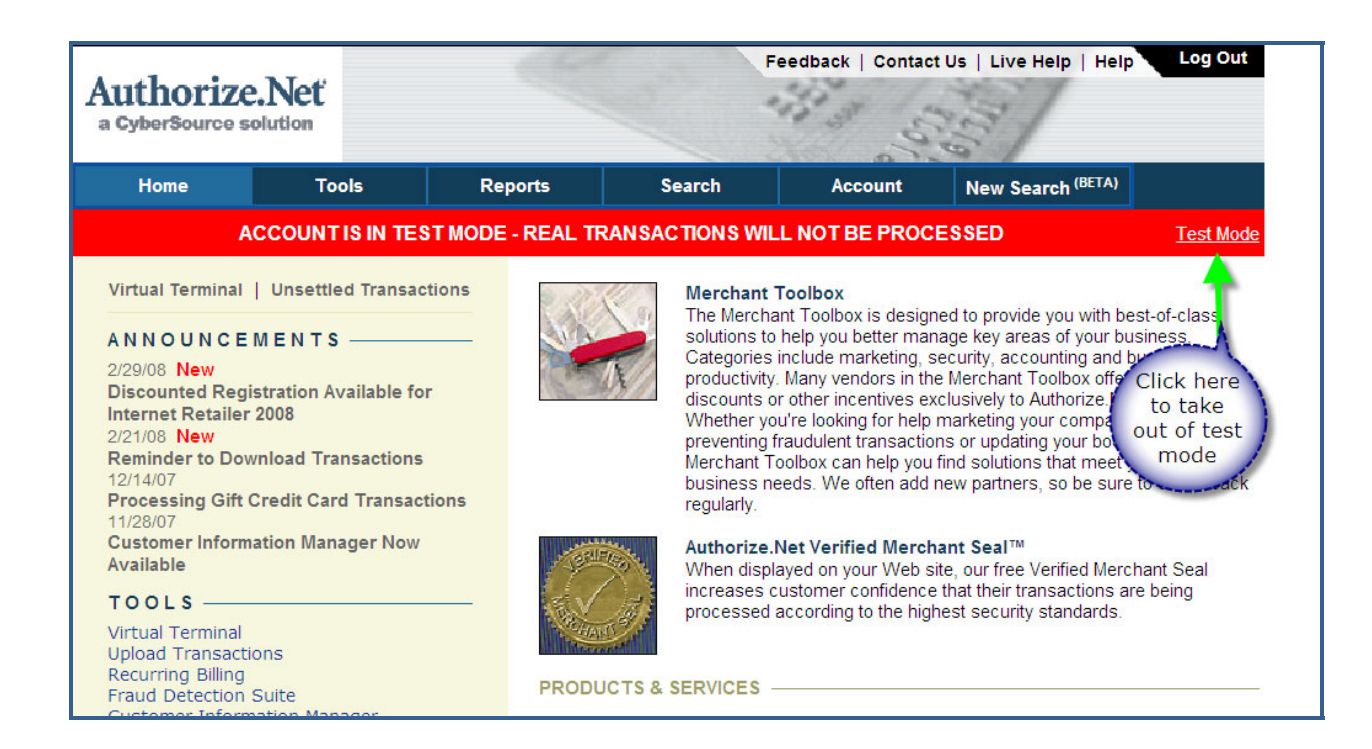

| Authorize.N                                                                 | let<br>on                                    |                                                                                                    |                                                                                                    | Feedback   Contac                                                                                                    | t Us   Live Help   Help                                                                                                  | Log Out                                             |
|-----------------------------------------------------------------------------|----------------------------------------------|----------------------------------------------------------------------------------------------------|----------------------------------------------------------------------------------------------------|----------------------------------------------------------------------------------------------------|----------------------------------------------------------------------------------------------------|-----------------------------------------------------|
| Home                                                                        | Tools                                        | Reports                                                                                                    | Search                                                                                                    | Account                                                                                                    | New Search (BETA)                                                                                                    |                                                     |
| Settings                                                                    | ACC                                          | OUNT IS IN TEST M                                                                                                    | ODE - REAL TRAN                                                                                                    | SACTIONS WILL                                                                                                    | NOT BE PROCESSED                                                                                                    | Test Mode                                           |
| Merchant Profile<br>Billing Information                                     | Test                                         | Mode                                                                                                    |                                                                                                    |                                                                                                    |                                                                                                    | <u>Help</u>                                         |
| Statements<br>Verified Merchant Seal<br>User Administration<br>User Profile | Test N<br>while<br>To tur<br>how to<br>Note: | Node allows you to sub<br>Test Mode is ON are N<br>n Test Mode OFF in ord<br>o use Test Mode, pleas<br>Transactions that are s | mit test transactions t<br>OT actually processe<br>der to process live tra<br>e refer to <u>Reference &amp;</u><br>submitted for capture | o the payment gatew<br>d. To place your acc<br>nsactions, click "Turi<br><u>&amp; User Guides</u> .<br>or void via the Unset | vay. Transactions that are s<br>ount in Test Mode, click "Tu<br>n Test OFF." For more infor<br>tled Transactions menu wh | ubmitted<br>Irn Test ON."<br>rmation on<br>ile your |
|                                                                             | accou<br>you w<br>This a<br>Th               | nt is in Test Mode are a<br>ish to submit real trans<br>account is currently in<br>urn Test OFF                                | also NOT actually pro<br>actions.<br>TEST MODE. but                                                                                      | Click the<br>ton to turn<br>off                                                                                              | ure to verify that Test Mode                                                                                             | is OFF when                                         |

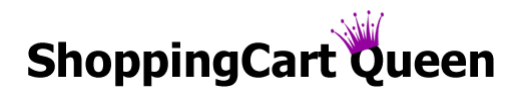

**Step 3.)** Try a test transaction to verify your gateway is configured properly.

Here's how: Select 'Virtual Terminal' and do a test transaction for a small amount (e.g. - \$1.50). If it accepts, move on to next step. If it declines, contact Customer Support at <u>Authorize.net</u> before proceeding as this will indicate a problem with the way your gateway is configured. You can reach them by telephone at 877-447-3938 or by using the 'Live Help' feature from within the account.

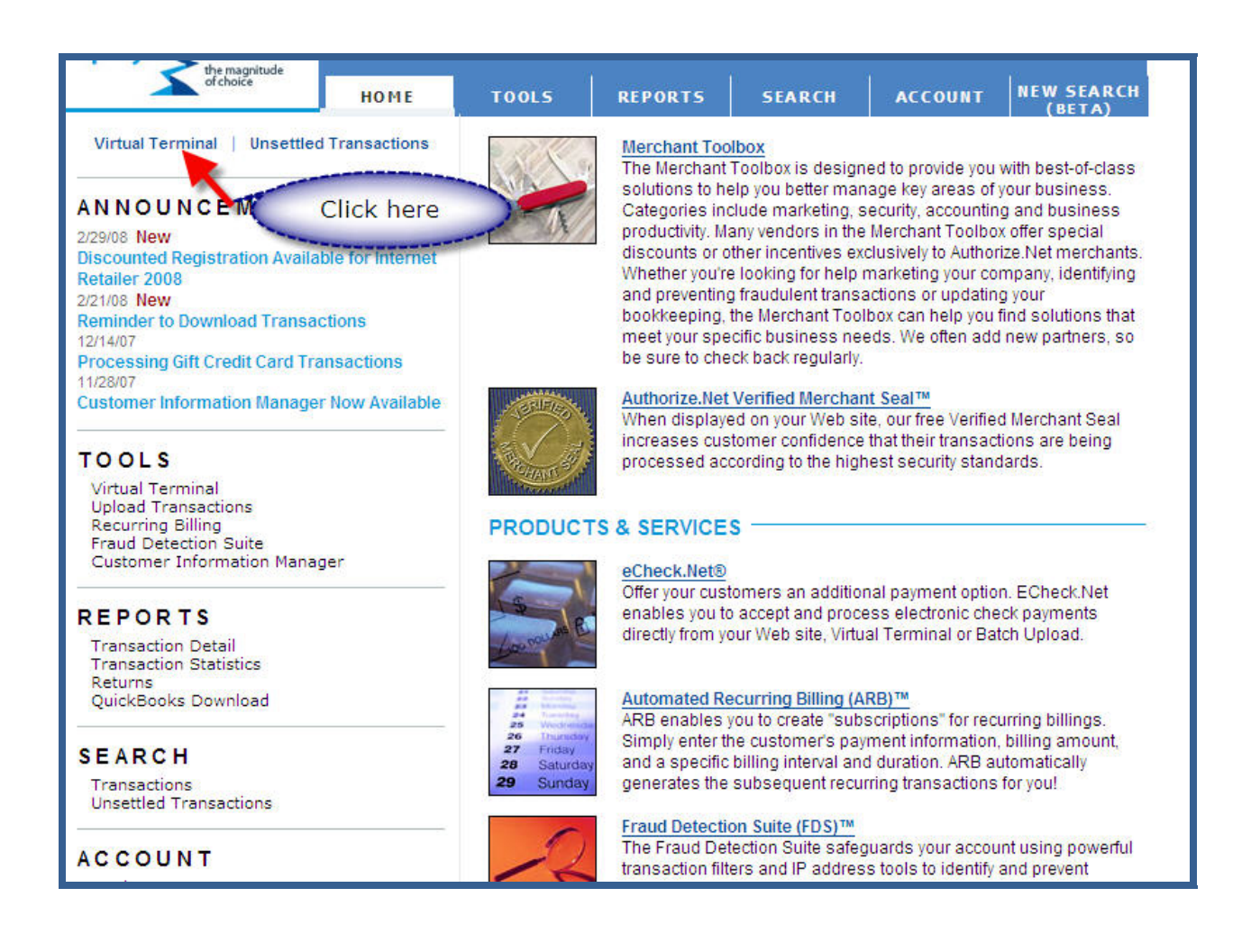

If it accepts, proceed to the next step...

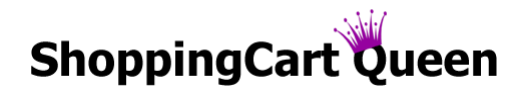

Step 4.) Select 'Settings' ==> 'Address Verification Service'

| Authorize.Net<br>a CyberSource solution                           |                                                                                                    | F                                                        | eedback   Contact                                   | Us   Live Help   Help Log Out                                                    |
|-------------------------------------------------------------------|----------------------------------------------------------------------------------------------------|----------------------------------------------------------|-----------------------------------------------------|----------------------------------------------------------------------------------|
| Home To                                                           | ools Reports                                                                                                    | Search                                                   | Account                                             | New Search (BETA)                                                                |
| Settings<br>Merchant Profile<br>Billing Information<br>Statements | Settings<br>The following sections pro<br>help with configuring these                                                                                                    | vide access to your payr<br>e settings, click the Help I | nent gateway integrat<br>ink in the top right col   | Help<br>tion and Merchant Interface settings. For<br>rner of each settings page. |
| Verified Merchant Seal<br>User Administration                     | Transaction Format                                                                                                    | Settings                                                 |                                                     |                                                                                  |
|                                                                   | <ul> <li>Transaction Submission</li> <li><u>Virtual Terminal</u></li> <li><u>Payment Form</u></li> </ul>                                                                       | on Settings                                              | Upload                                              | Transaction File Format                                                          |
|                                                                   | <ul> <li>Transaction Response</li> <li><u>Transaction Version</u></li> <li><u>Response/Receipt UR</u></li> <li><u>Silent Post URL</u></li> <li><u>Email Receipt</u></li> </ul> | Settings                                                 | <u>Receipt</u><br><u>Relay R</u><br><u>Direct R</u> | Page<br>esponse<br>Click here to<br>change non-us<br>settings                    |
|                                                                   | Security Settings                                                                                                    |                                                          |                                                     | V                                                                                |
|                                                                   | Basic Fraud Settings                                                                                                    | 1                                                        | Address                                             | Verification Service                                                             |
|                                                                   | <ul> <li>General Security Settin</li> <li><u>Test Mode</u></li> <li><u>Password-Required M</u></li> <li><u>Enable WebLink Conr</u></li> </ul>                                  | ngs<br>lode<br>nection Method                            | MD5-Ha<br>File Uplo<br>API Logi                     | u <u>sh</u><br>bad Capabilities<br>in ID and Transaction Key                     |
|                                                                   | Business Settings                                                                                                    |                                                          |                                                     |                                                                                  |
|                                                                   | - General Information Se<br>Transaction Cut-Off T                                                                                                    | ime                                                      | Time Zo                                             | ine                                                                              |

Step 5.) Uncheck the box next to 'Non US Card Issuing Bank (G)' so you can accept non-US credit cards

| Authorize.Net<br>a CyberSource solution                                                                                            |                                                                                                    |                                                                                                    |                                                                                                    | Feedback   Contac                                                                                                    | t Us   Live Help   Help                                                                                          | Log Out                         |
|----------------------------------------------------------------------------------------------------|----------------------------------------------------------------------------------------------------|----------------------------------------------------------------------------------------------------|----------------------------------------------------------------------------------------------------|----------------------------------------------------------------------------------------------------|----------------------------------------------------------------------------------------------------|---------------------------------|
| Home To                                                                                                    | ools                                                                                                    | Reports                                                                                                    | Search                                                                                                    | Account                                                                                                    | New Search (BETA)                                                                                                |                                 |
| Settings<br>Merchant Profile<br>Billing Information<br>Statements<br>Verified Merchant Seal<br>User Administration<br>User Profile | Addr<br>Select<br>the bill<br>compa<br>Reje<br>V A<br>V A<br>V A<br>V A<br>V A<br>V A<br>V A<br>Reje<br>F<br>F<br>Reje<br>9<br>F<br>F<br>Reje | ess Verification<br>the conditions for which<br>ing address provided very<br>any.<br>ct If<br>ddress information is re<br>VS Error (E)<br>for US Card Issuing Bis<br>Retry, system is unavai<br>VS is not supported by<br>ddress information for<br>ct If Street Address I<br>irst 5 digits of Zip Code<br>irst 5 digits of Zip Code<br>digits of Zip Code Mat<br>irst 5 digits of Zip Code<br>irst 5 digits of Zip Code<br>mit | th the Payment Gatew<br>with the transaction ar<br>not provided for AVS (<br>ank (G)<br>ank (G)<br>card issuing bank (S<br>cardholder is unavail<br>vatches AND<br>e Match (Y)<br>e Do NOT Match (A)<br>Does Not Match ANI<br>ch (AV)<br>e Match (Z)<br>e Do NOT Match (N) | vay should reject a tr<br>d the address on file<br>Check (B)<br>Uncheck tl<br>want to ac<br>US credit<br>then hit s<br>the bo<br>able (U) | ansaction due to a misma<br>with the customer's credi<br>his if you<br>cept non-<br>t cards,<br>ubmit at<br>ttom | Help<br>atch between<br>it card |

Step 6.) Select 'Settings' again ==> 'Transaction Cut-Off Time'

| Authorize.N                                                       | <b>Veť</b><br>tion                                                                                                    |                                                                                                    | 2                                             | 113 3 12                                                                        | 632                                                       |                                      |
|-------------------------------------------------------------------|----------------------------------------------------------------------------------------------------|----------------------------------------------------------------------------------------------------|-----------------------------------------------|---------------------------------------------------------------------------------|-----------------------------------------------------------|--------------------------------------|
| Home                                                              | Tools                                                                                                    | Reports                                                                                                    | Search                                        | Account                                                                         | New Search (BETA)                                         |                                      |
| Settings<br>Merchant Profile<br>Billing Information<br>Statements | Sett<br>The finisher                                                                                                   | ings<br>ollowing sections provic<br>with configuring these s                                                                                                    | le access to your pa<br>ettings, click the He | ayment gateway integra<br>Ip link in the top right co                           | ation and Merchant Interfac<br>rner of each settings page | <u>Help</u><br>e settings. For<br>e. |
| User Administration                                               | Tra                                                                                                    | nsaction Format Se                                                                                                    | ettings                                       |                                                                                 |                                                           |                                      |
| User Profile                                                      | Ti<br>2<br>2<br>Tr<br>1<br>8<br>2<br>2<br>2<br>2<br>2<br>2<br>2<br>2<br>2<br>2<br>2<br>2<br>2<br>2<br>2<br>2<br>2<br>2 | ransaction Submission<br>irtual Terminal<br>Payment Form<br>ansaction Response So<br>iransaction Version<br>Response/Receipt URLs<br>iilent Post URL<br>imail Receipt | Settings<br>ettings                           | <u>Upload</u><br>Receip<br>Relay F<br>Direct F                                  | Transaction File Format<br>t Page<br>Response<br>Response |                                      |
|                                                                   | Sec<br>- Ba<br>- G                                                                                                    | eurity Settings                                                                                                    | 3                                             | Addres                                                                          | s Verification Service                                    |                                      |
|                                                                   | Bus<br>– Ge                                                                                                    | iness Settings                                                                                                    | t <u>ion Method</u>                           | File Up<br>File Up<br>APIL oc<br>Change the<br>transaction cutoff<br>if desired | time                                                      |                                      |

Step 7.) Choose the time you'd like to have as your transaction cut-off time (we use 8:00pm)

| Authorize.Net                                                                                                    | ť                                                                                        | ~                                                                                                    |                                                                                                    | Feedback   Contac                                                                                                    | t Us   Live Help   Help Log Out                                                                                                    |
|----------------------------------------------------------------------------------------------------|------------------------------------------------------------------------------------------|----------------------------------------------------------------------------------------------------|----------------------------------------------------------------------------------------------------|----------------------------------------------------------------------------------------------------|----------------------------------------------------------------------------------------------------|
| Home                                                                                                    | Tools                                                                                    | Reports                                                                                                    | Search                                                                                                    | Account                                                                                                    | New Search (BETA)                                                                                                    |
| Settings<br>Merchant Profile<br>Billing Information<br>Statements<br>Verified Merchant Seal<br>User Administration<br>User Profile | Tran<br>The tin<br>Any tr<br>proces<br>It is re<br>Conco<br>Settin<br>time s<br>that tin | saction Cut-Off T<br>me listed below repres<br>ansactions entered or<br>ssor for settlement unt<br>commended that the n<br>ord processing platform<br>g the batch cut off time<br>pecified, it does NOT g<br>me. | Time<br>ents the time of day a<br>successfully authoriz<br>il this time the followir<br>nerchant batch cut off<br>n. If the times are NO<br>e only guarantees that<br>guarantee that a trans | t which transaction w<br>ed after the time indic<br>ig day.<br>Time be kept the san<br>Kept in sync, there r<br>the transaction will be<br>action will be funded | Help<br>ill be picked up for settlement.<br>ated below will not be sent to the<br>ne on both Authorize.Net and on the<br>may be batch reconciliation issues.<br>e picked up for settlement at the cut off<br>by the processor or acquiring bank at |
|                                                                                                    | Selec<br>Selec<br>Chan<br>transi                                                         | ect New Transaction<br>at a new transaction cu<br>ges may not take effec<br>action cut off time will n                                                                                                    | Transaction Cu<br>on Cut-Off Time<br>t off time by choosing<br>Hour v<br>t immediately. If trans<br>not take effect until tor                                                                | the hour and minute<br>Minute V AM V<br>Submit<br>actions have already<br>norrow.                                                                                | MST<br>Enter the time<br>you'd like cutoff<br>to be - we<br>usually set 8pm<br>and clicking "So<br>been settled for today the new                                                                                                    |

**Step 8.)** Select 'Settings' again ==> 'API Login ID and Transaction Key' to generate an API Login and Transaction Key note these down carefully as you will be transferring this to your shopping cart account.

| Authorize.Net<br>a CyberSource solution                           | -                                                                                                    |                                                                | Feedback   Contact                                       | Us   Live Help   Help Log Out                                                  |
|-------------------------------------------------------------------|----------------------------------------------------------------------------------------------------|----------------------------------------------------------------|----------------------------------------------------------|--------------------------------------------------------------------------------|
| Home To                                                           | ools Report                                                                                                    | s Search                                                       | Account                                                  | New Search (BETA)                                                              |
| Settings<br>Merchant Profile<br>Billing Information<br>Statements | Settings<br>The following sections<br>help with configuring t                                                                | s provide access to your pay<br>these settings, click the Help | ment gateway integrati<br>link in the top right cor      | Help<br>ion and Merchant Interface settings. For<br>ner of each settings page. |
| Verified Merchant Seal User Administration                        | Transaction Form                                                                                                    | nat Settings                                                   |                                                          |                                                                                |
|                                                                   | <ul> <li>Transaction Subm<br/><u>Virtual Terminal</u></li> <li><u>Payment Form</u></li> <li>Transaction Responses</li> </ul> | nission Settings                                               | <u>Upload T</u>                                          | Transaction File Format                                                        |
|                                                                   | <u>Transaction Versi</u><br><u>Response/Receip</u><br><u>Silent Post URL</u><br><u>Email Receipt</u>                         | ion<br>ot URLs                                                 | <u>Receipt  </u><br><u>Relay Re</u><br><u>Direct R</u> i | Page<br>esponse<br>To get your API<br>Login ID &                               |
|                                                                   | Security Settings                                                                                                    | ;                                                              |                                                          | Transaction Key                                                                |
|                                                                   | <ul> <li>Basic Fraud Settin</li> <li><u>Card Code Verific</u></li> </ul>                                                     | gs                                                             | Address                                                  | Verification Service                                                           |
|                                                                   | General Security 5 <u>Test Mode</u> <u>Password-Requir</u> <u>Enable WebLink (</u>                                           | Settings<br>red Mode<br>Connection Method                      | MD5-Has<br>File Uplo<br>API Login                        | sh<br>iad Capabilities<br>n ID and Transaction Key                             |
|                                                                   | Business Setting                                                                                                    | s                                                              |                                                          |                                                                                |
|                                                                   | - General Informatio                                                                                                    | n Settings                                                     | Time 7a                                                  |                                                                                |

| Authorize.Net<br>a CyberSource solution                                                                                            |                                                                                                    |                                                                                                    | 2                                                                                                    | Feedback   Co                                                                                                    | ntact Us                                                                                         | Live Help   Helj                                                                                                    | p Log Out                                                                                                    |
|----------------------------------------------------------------------------------------------------|----------------------------------------------------------------------------------------------------|----------------------------------------------------------------------------------------------------|----------------------------------------------------------------------------------------------------|----------------------------------------------------------------------------------------------------|--------------------------------------------------------------------------------------------------|----------------------------------------------------------------------------------------------------|----------------------------------------------------------------------------------------------------|
| Home To                                                                                                    | ols                                                                                                  | Reports                                                                                                    | Search                                                                                                    | Account                                                                                                    | t N                                                                                              | lew Search <sup>(BETA)</sup>                                                                                                    |                                                                                                    |
| Settings<br>Merchant Profile<br>Billing Information<br>Statements<br>Verified Merchant Seal<br>User Administration<br>User Profile | APIL<br>Your A<br>payme<br>Mercha<br>comm<br>are aut<br>IMPOF<br>values<br>For me<br>or cont<br>Obta | Ogin ID and Trans<br>PI Login ID and Trans<br>Int gateway account. H<br>ant Interface. These tw<br>erce Web site and the<br>thorized to submit We<br>RTANT: The API Login<br>securely and change<br>ore information about t<br>tact your Web develop<br>in API Login ID and<br>Secret Question:<br>Secret Answer: | action Key are unique<br>lowever, the API login<br>to values are only req<br>payment gateway. T<br>b site transactions.<br>ID and Transaction Key f<br>the API Login ID and T<br>her.<br>ID and Transaction Key f<br>he API Login ID and T<br>her. | pieces of inform<br>ID and Transac<br>uired when settii<br>hey are used by<br>rey should not be<br>regularly to furthe<br>ransaction Key,<br>y<br>nter the Secret A<br>name? | nation spe-<br>tion Key a<br>ng up an Ir<br>the payme<br>e shared w<br>er strength<br>please ref | cifically associated<br>re NOT used for lon<br>nernet connection lent<br>gateway to auth<br>with anyone. Be sur-<br>tien the security of y<br>fer to the <u>Reference</u><br>Enter whateve<br>set up in here<br>submit | Help<br>with your<br>gging into the<br>between your e-<br>enticate that you<br>e to store these<br>your account.<br>e & User Guides<br>er you<br>e & hit<br>ds<br>count setup. |

| Authorize.                                                                                                    | Net                                      |                                                                                                    |                                                         | eedback   Contac     | t Us   Live Help   Help | Log Out |
|----------------------------------------------------------------------------------------------------|------------------------------------------|----------------------------------------------------------------------------------------------------|---------------------------------------------------------|----------------------|-------------------------|---------|
| Home                                                                                                    | Tools                                    | Reports                                                                                                    | Search                                                  | Account              | New Search (BETA)       |         |
| Settings<br>Merchant Profile<br>Billing Information<br>Statements<br>Verified Merchant So<br>User Administration<br>User Profile | API<br>Your /<br>curre<br>Curre<br>Curre | API Login ID and Transant API Login ID and Transat<br>the API Login ID:<br>Int Transaction Key:<br>Intinue<br>Copy to<br>as this<br>entu-<br>sho | saction Key<br>action Key have been<br>2:2:2:2:001;7J6F | successfully creater | d.                      |         |

**Step 9.)** In a new browser window, login to your shopping cart <u>https://www.mcssl.com/Netcart/login/login.asp</u> and select 'Setup' ==> 'Gateway Setup'

| Orders                | Products        | Clients                    | Email & Marketing                        | Analytics                                                  | Setup     | My Account                                                                                                    | Resources                                                 |
|-----------------------|-----------------|----------------------------|------------------------------------------|------------------------------------------------------------|-----------|----------------------------------------------------------------------------------------------------|-----------------------------------------------------------|
| ome » Wel             | come back, Cus  | tomer Service              | ıl                                       |                                                            | 1         |                                                                                                    |                                                           |
|                       |                 |                            |                                          |                                                            | A         |                                                                                                    |                                                           |
|                       |                 |                            |                                          |                                                            | A.        | Announcements                                                                                                    |                                                           |
| pro                   | mote.           | sell.                      | grow                                     | Click here th<br>choose Gatev                              | en<br>vay | Announcements<br>Mail Delivery Statist                                                                                      | lcs                                                       |
| <b>pro</b><br>Promote | mote.           | sell.                      | <b>Grow</b><br>oducts and services and b | Click here th<br>choose Gatev<br>Setup<br>It all starts he | en<br>vay | Announcements<br>Mail Delivery Statist<br>2/4/2008<br>Find out the latest sta<br>mail delivery <u>Check</u>                 | <b>ics</b><br>atistics about our<br>: Mail Statistics     |
| Promote               | to your custome | sell.<br>rs, Sell your pro | grow<br>oducts and services and b        | Click here th<br>choose Gatev<br>Setup<br>It all starts he | en<br>vay | Announcements<br>Mail Delivery Statist<br>2/4/2008<br>Find out the latest sta<br>mail delivery Check<br>Weekly Release Note | ics<br>atistics about our<br><u>Mail Statistics</u><br>es |

**Step 10.)** Scroll down to the 'Real-Time Processing Setup' area and select the option that says 'I have credit card processing capabilities' (where it's labeled credit card processing). For cards accepted, make sure you select the cards you have chosen with your merchant company.

| New reaction and the second |                                                                                                    |
|-----------------------------|----------------------------------------------------------------------------------------------------|
| Real-time Processing Setup  |                                                                                                    |
| Credit Card Processing:     | I have credit card processing capabilities. 🛩<br>Do you take Credit Cards online?                                                                                                   |
| Cards Accepted:             | Available Cards<br>BankCard (Australia)<br>JCB (Japan)<br>Diner's Club<br>Visa Debit/Delta<br>Maestro<br>Selected Cards<br>Visa<br>Mastercard<br>American Express<br>Discover/Novus |
| Realtime Payment Gateway:   | Authorize.Net or eCheck.Net 💙 More details                                                                                                    |
| Unique Gateway ID           | Click here for specific info on what to enter here or to login to the gateway account you chose above.                                                                              |
| Sale Type:                  | Authorize and Capture                                                                                                    |
|                             | Save Changes                                                                                                    |

Step 11.) For Real-time Payment Gateway, select ' or e-check.net option'

| Real-time Processing Setup |                                                                                                    |
|----------------------------|----------------------------------------------------------------------------------------------------|
| Credit Card Processing:    | I have credit card processing capabilities. 💌                                                                                                    |
|                            | Do you take Credit Cards online?                                                                                                    |
| Cards Accepted:            | Available Cards     Selected Cards       BankCard (Australia)     ✓       JCB (Japan)     ✓       Diner's Club     ✓       Visa Debit/Delta     ✓       Maestro     ✓ |
| Realtime Payment Gateway:  | Authorize.Net or eCheck.Net                                                                                                    |
| Unique Gateway ID          | Click here for specific info on what to enter here or to login to the gateway account you chose above.                                                                |
| Sale Type:                 | Authorize and Capture 🔽                                                                                                    |
|                            | Save Changes                                                                                                    |

Step 12.) For Unique Gateway ID, enter your 'API Login' obtained in step 5

| Credit Card Processing:   | I have credit card processing ca                                                   | əpabilities. 💙                                                                       |                                 |
|---------------------------|------------------------------------------------------------------------------------|--------------------------------------------------------------------------------------|---------------------------------|
|                           | Do you take Credit Cards onli                                                      | ne?                                                                                  |                                 |
| Cards Accepted:           | Available Cards                                                                    | Selected Cards                                                                       |                                 |
|                           | BankCard (Australia)<br>JCB (Japan)<br>Diner's Club<br>Visa Debit/Delta<br>Maestro | <ul> <li>Visa<br/>Mastercard<br/>American Express</li> <li>Discover/Novus</li> </ul> |                                 |
| Realtime Payment Gateway: | Authorize.Net or eCheck.Net                                                        | More details                                                                         |                                 |
| Unique Gateway ID         | Click here for specific info or                                                    | n what to enter here or to login to the                                              | gateway account you chose above |
| Sale Type:                | Authorize and Capture 💌                                                            |                                                                                      |                                 |

©2008 Christina Hills <u>www.ShoppingCartQueen.com</u> ~ Support: <u>www.QueenSupport.com</u>

Step 13.) For Sale Type, select 'authorize and capture' option

| Credit Card Processing:   | I have credit card processing capabili                                               | ies. 🗸                                                              |
|---------------------------|--------------------------------------------------------------------------------------|---------------------------------------------------------------------|
|                           | Do you take Credit Cards online?                                                     |                                                                     |
| Cards Accepted:           | Available Cards                                                                      | Selected Cards                                                      |
|                           | BankCard (Australia)<br>JCB (Japan)<br>Diner's Club<br>Visa Debit/Delta<br>Maestro ♥ | Visa<br>Mastercard<br>American Express<br>Discover/Novus            |
| Realtime Payment Gateway: | Authorize.Net or eCheck.Net 💌 Mc                                                     | re details                                                          |
| Unique Gateway ID         | Click here for specific info on wha                                                  | t to enter here or to login to the gateway account you chose above. |
| Sale Type:                | Authorize and Capture                                                                | _                                                                   |

Step 14.) Review & Click 'save changes' when done

| Real-time Processing Setup                            |                                                                                                    |
|-------------------------------------------------------|----------------------------------------------------------------------------------------------------|
| Credit Card Processing:<br>Know yours                 | I have credit card processing capabilities.<br>Do you take Credit Cards online?<br>Make sure you've only selected the ones you are setup to accept                    |
| Cards Accepted:                                       | Available Cards     Selected Cards       BankCard (Australia)     ▲       JCB (Japan)     ➡       Diner's Club     ➡       Visa Debit/Delta     ▲       Maestro     ➡ |
| Realtime Payment Gateway:                             | Authorize.Net or eCheck.Net View details Select this option                                                                                                    |
| Unique Gateway ID                                     | from the drop down<br>lick here for specific info on what to enter here or to login to the gateway account you chose above.                                           |
| Sale Type:<br>Enter the AP<br>you copied<br>Authorize | Authorize and Capture V<br>Make sure you<br>have this option<br>selected Save Changes                                                                                 |

©2008 Christina Hills <u>www.ShoppingCartQueen.com</u> ~ Support: <u>www.QueenSupport.com</u>

**Step 15.)** On the next screen, for 'Authorize.Net Transaction Key' enter your transaction key as obtained in step 5 above. Click 'save changes' leaving the 'Authorize.Net Password' field blank

|                            | Products                         | Clients          | Email & Marketing             | Analytics                         | Setup                       | My Account        | Resources | 8 |
|----------------------------|----------------------------------|------------------|-------------------------------|-----------------------------------|-----------------------------|-------------------|-----------|---|
| <u>łome</u> » <u>Setup</u> | 2 » Gateway Se                   | tup              |                               |                                   |                             |                   |           |   |
| Gateway S                  | Setup                            |                  |                               |                                   |                             |                   |           |   |
| 1ore details               |                                  |                  |                               |                                   |                             |                   |           |   |
| f your Autho               | rize.Net accoun                  | t is set to requ | ire a password, enter that he | ere. If not, or if yo             | u are unsure, l             | leave this blank. |           |   |
| Authorize.N<br>Authorize.N | Net Transaction<br>Net Password: | n Key:           | Enter the                     | Transaction K                     | ey you cop                  | vied              |           |   |
|                            |                                  |                  | from Au                       | thorize.net the<br>s (leave the A | en click sav<br>uthorize.ne | et S              |           |   |
| Sava Ch                    | nanges 🛛 🗲                       |                  | P.                            | assword field l                   | olank)                      |                   |           |   |
| Save CI.                   |                                  |                  |                               |                                   |                             |                   |           |   |

Step 16.) Set up a Product in your cart & name it "Test Product" – make it cost \$1

| Home » Setup Manage Prod<br>Add a Produc<br>Gateway St | ucts<br>t  |                        |                            |                  |                 |   |  |
|--------------------------------------------------------|------------|------------------------|----------------------------|------------------|-----------------|---|--|
| Add a Product<br>Manage Cate                           | t <b>A</b> |                        |                            |                  |                 |   |  |
| Manage Cate                                            | aorioo     |                        |                            |                  |                 |   |  |
| Udlewdy St                                             | yones      |                        |                            |                  |                 |   |  |
| Product Cate                                           | gories     |                        |                            |                  |                 |   |  |
| More details                                           | oons       |                        |                            |                  |                 |   |  |
| Setup Shippir                                          | ng         |                        |                            |                  |                 |   |  |
| If your Authori Setup Taxes                            |            | e a password, enter th | at here. If not, or if you | u are unsure, le | ave this blank. | ~ |  |
| Authorize.Ne<br>Bundle Offers                          | ;          |                        |                            |                  |                 |   |  |
| Order Discou                                           | ints       |                        |                            |                  |                 |   |  |

| Home » Products » Add/ | Edit Product     |                                                         |                                            |                                 |                                          |          |  |
|------------------------|------------------|---------------------------------------------------------|--------------------------------------------|---------------------------------|------------------------------------------|----------|--|
| Create a New Prod      | uct for Your Sto | pre                                                     |                                            |                                 |                                          |          |  |
| Product Description    | Te               | est Product                                             |                                            |                                 |                                          |          |  |
| Product Code/SKU       |                  | (ор                                                     | tional)                                    |                                 |                                          |          |  |
| Price                  | \$ [             | 1.00                                                    |                                            |                                 |                                          |          |  |
| Assign to Category     | S                | elect Category 👻                                        |                                            |                                 |                                          |          |  |
|                        | Us               | e the Save & Edit button t<br>e the Save & Create butto | o save the product<br>n to save this produ | and go to the<br>Ict and create | details page for this more new products. | product. |  |
|                        |                  |                                                         |                                            | Save                            | & Edit Save                              | & Create |  |

**Step 17.)** Click on the 'test' button next to the one-click buy link or copy the link from the product detail and paste it in another browser window.

| a anna an an an an an an an an an an an                                                | Products                 | Clients                                   | Email & Marketing                  | Analytics                             | Setup                                    | My Account                                            | Resources | 8 |
|----------------------------------------------------------------------------------------|--------------------------|-------------------------------------------|------------------------------------|---------------------------------------|------------------------------------------|-------------------------------------------------------|-----------|---|
| Product Det                                                                            | ail: \$1 Test            | Product                                   |                                    |                                       |                                          |                                                       |           |   |
| Here are the lin                                                                       | ks you need t            | to link your sit                          | te with the Shopping Cart:         |                                       |                                          |                                                       |           |   |
| Regular Buy M                                                                          | le Link                  |                                           | http://www                         | .marketerschoice.com                  | m/SecureCart/S                           | ecureCartaspx?n <u>Test</u>                           |           |   |
| One Click Buy                                                                          | Me Link                  |                                           | http://www                         | .marketerschoice.com                  | m/SecureCart/S                           | ecureCart.aspx?n Test                                 | •         |   |
| Cut-and-Paste<br>Add to Cart' B                                                        | e<br>utton Code          |                                           |                                    | Once you hav<br>you can clic<br>using | ve the \$1 T<br>k here to d<br>your real | est Product setup<br>o your test order<br>credit card |           |   |
| Select a Sho                                                                           | pping Cart I             | Button                                    |                                    |                                       |                                          |                                                       |           |   |
| You can custor                                                                         | mize the look            | OF VOUR Shop                              | ping (art button, click ber        |                                       |                                          |                                                       |           |   |
|                                                                                        |                          | or your shop                              | ping care button, <u>click her</u> | e to see button st                    | <u>yies</u> .                            |                                                       |           |   |
| General Info                                                                           | ormation                 | or your shop                              | ping care button, <u>cick nen</u>  | e to see button st                    | <u>yies</u> .                            |                                                       |           |   |
| General Info<br>Product ID                                                             | ormation                 |                                           | ping care bacton, <u>and nen</u>   | e to see button st                    | <u>yies</u> .                            |                                                       |           |   |
| General Info<br>Product ID<br>Product Descr                                            | prmation                 | si you shop                               | Test Product                       | e to see button si                    | yies.                                    |                                                       |           |   |
| General Info<br>Product ID<br>Product Descr<br>Product Code                            | ription<br>/SKU          | si your shop                              | Test Product (opt                  | onal)                                 | <u>yres</u> .                            |                                                       |           |   |
| General Info<br>Product ID<br>Product Descr<br>Product Code<br>Price                   | ription<br>/SKU          | 51 your shiep<br>51<br>Te<br>\$ 1         | Test Product (opt                  | onal)                                 | <u>yies</u> .                            |                                                       |           |   |
| General Info<br>Product ID<br>Product Descr<br>Product Code<br>Price<br>Assign to Cate | ription<br>/SKU<br>egory | 51 you shop<br>51<br>Te<br>51<br>Se<br>52 | Test Product<br>st (opt<br>.00     | onal)                                 | <u>yres</u> .                            |                                                       |           |   |

©2008 Christina Hills <u>www.ShoppingCartQueen.com</u> ~ Support: <u>www.QueenSupport.com</u>

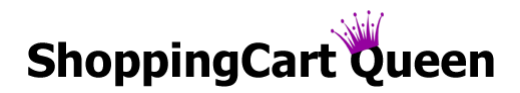

**Step 18.)** Complete the order form using your own credit card to do a test purchase. This is important in order to make sure it's operating correctly.

If the transaction is accepted, that's it - you did it!